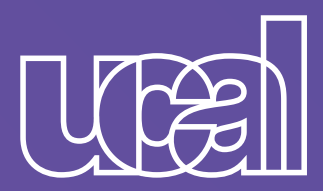

## iya estamos Enyapei

Aquí te compartimos el paso a paso para que realices tus **pagos de pensiones**\* **y servicios académicos** 

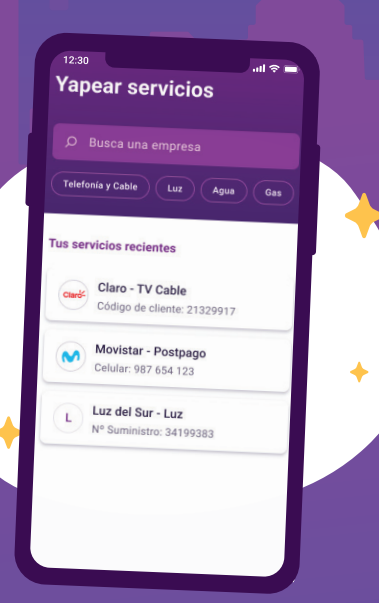

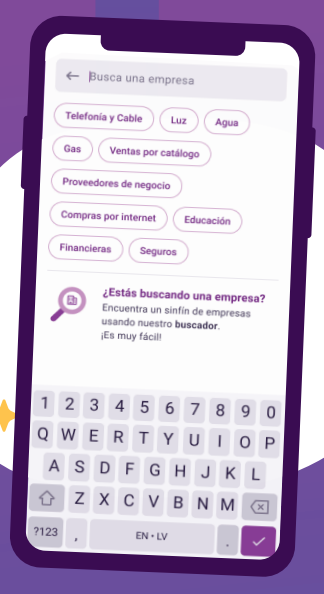

1. Ingresa a tu app Yape y en la pantalla de inicio, selecciona la opción "Yapear Servicios".

2. Busca la empresa UCAL.

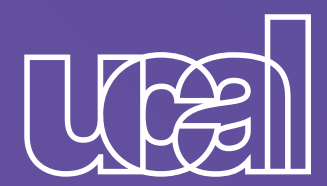

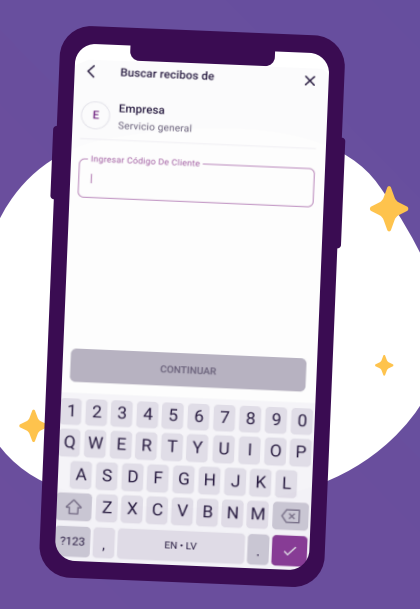

**3.** Ingresa tu número de DNI.

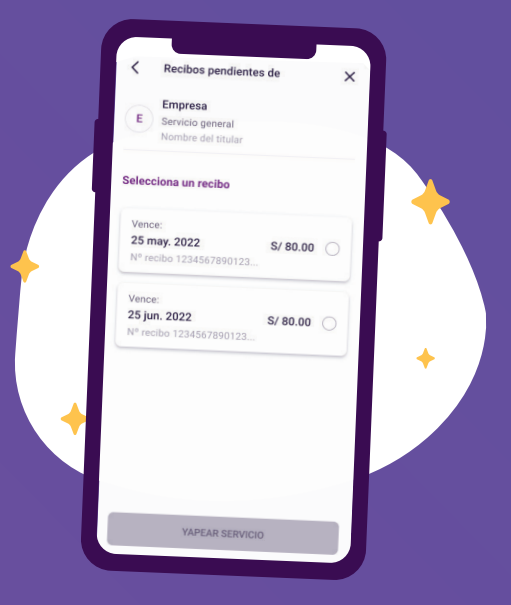

## 4. Selecciona el recibo a cancelar.

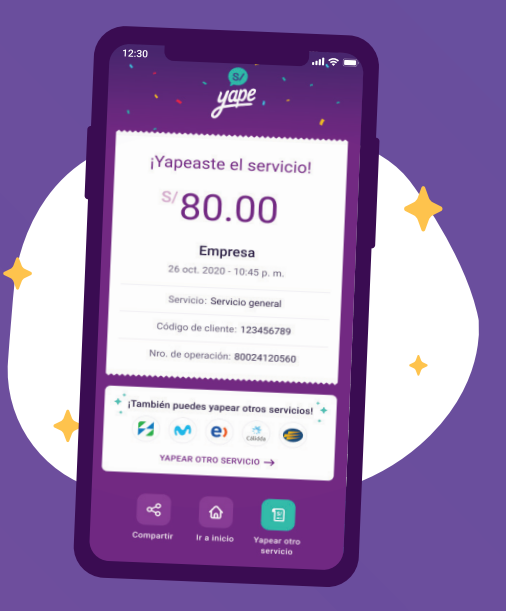

5. ¡Listo! Ya está pagado tu servicio.

## ¡Toma nota!

\*Por el momento el monto máximo de pago es de s/2000 por día.

Disponible para yaperos BCP y Yape con DNI.